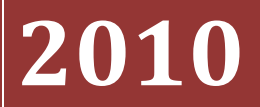

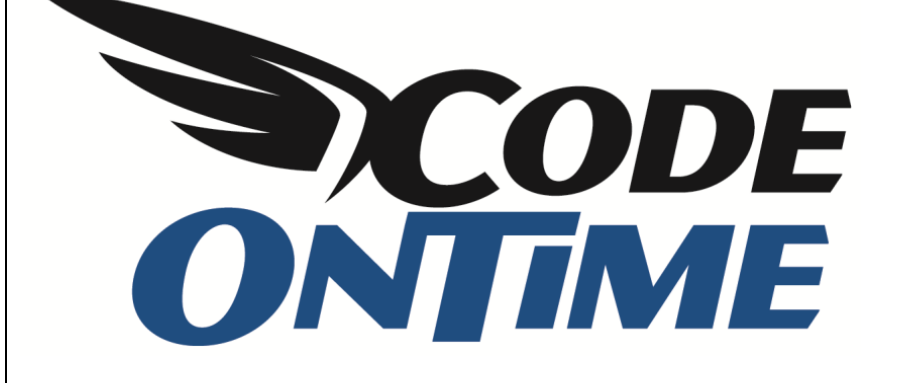

# USER GUIDE: CHAPTER 1 PROJECT WIZARD

Membership Page

## **Membership Options**

There are three available membership options.

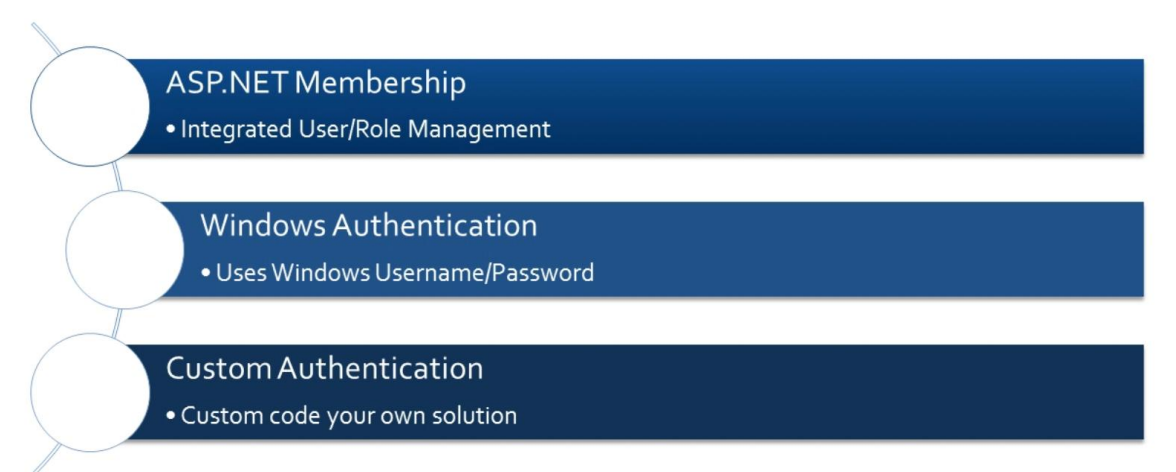

You can choose to generate with *ASP.NET* membership, giving you an integrated user/role management system. Administrators will be able to access the membership page in the web application.

Windows Authentication uses your Windows login and password to access the web application.

The custom authentication option gives you the ability to custom code your own membership management solution.

Below is an example of the *Membership Page*. The first three checkboxes are the available membership options.

| Authentication and Membership                                                                                                    |                                                                                                    |  |  |  |  |
|----------------------------------------------------------------------------------------------------|----------------------------------------------------------------------------------------------------|--|--|--|--|
| Please select authentication and membership options for your application. Some options will require custom coding or not compatible with each other. |                                                                                                    |  |  |  |  |
| Application Membership Features:                                                                                                    | ASP.NET Membership gives you a built-in way to<br>validate and store user credentials and helps you<br>manage user authentication in your Web sites.<br>Standard ASP.NET membership features can be<br>enhanced with AJAX-enabled user and role manager.<br>Membership bar component will be displayed at the top<br>of all pages and will provide an attractive AJAX-<br>enabled login window, access to self-registration,<br>password recovery, and user account modification with<br>no code to write.<br>ASP.NET Membership requires an instance of<br>Microsoft SQL Express 2008 installed on your<br>computer. You may opt to host a standalone<br>database membership database or keep the<br>membership structures in your own database. |  |  |  |  |
| Specify a valid connection string compatible with the selected data provider if you want to use a                                                    | standalone membership database.                                                                                                    |  |  |  |  |
| Data Provider:                                                                                                    |                                                                                                    |  |  |  |  |
| .Net Framework Provider for SqlServer (System.Data.SqlClient) ▼                                                                                      |                                                                                                    |  |  |  |  |
| Connection String:                                                                                                    |                                                                                                    |  |  |  |  |
| Data Source=db;Initial Catalog=Membership;Integrated Security=True;                                                                                  |                                                                                                    |  |  |  |  |
| $\hfill =$ If the connection string is left blank and membership is enabled then ASP.NET will expect that                                            | Microsoft SQL Express is installed on this computer.                                                                                                    |  |  |  |  |
| Click here if you need assistance to build the connection string.                                                                                    |                                                                                                    |  |  |  |  |
|                                                                                                    | Cancel Back Next                                                                                                    |  |  |  |  |

# **Dedicated Login**

You can create a dedicated login page by checking the checkbox. This dedicated login page will appear when you try to open the web application, and is used instead of the flyover login dialog. This option is available for *ASP.NET* membership and custom authentication.

Enable a dedicated login page instead of a fly-over login dialog.

The standard flyover login dialog is displayed to the left. The dedicated login page is displayed to the right.

| 🥖 Start - Windows Internet Explorer                                                                                                    |                                                                                                    | 🖉 Login - Windows Internet Explorer                                                                                                    |
|----------------------------------------------------------------------------------------------------|----------------------------------------------------------------------------------------------------|----------------------------------------------------------------------------------------------------|
| Solution + Inter://localhost:37124/Northwind/Pages/Home.asp>                                                                                                    | 🖻 🔄 🗙 Google 🖉 🗸                                                                                                    | 💭 🖉 🖉 http://localhost:37124/Northwind/Login.aspx?Returr 🔹 🔄 🏘 🗙 🔀 Google 👂 🗸                                                                                                    |
| 👷 Favorites 🛛 🎉 Start                                                                                                    | 🚹 👻 🗟 👻 📑 🗰 👻 <u>P</u> age 👻 <u>S</u> afety 👻 T <u>o</u> ols 👻 🔞 👻                                                                                                    | 👷 Favorites 🌈 Login 🕼 🔻 🖾 👻 🖃 age 👻 Safety 🕶 Tools 🕶 🔞 👻                                                                                                    |
| MyCompany<br>Nome<br>Home > Home<br>Start                                                                                                    | Logn to the website User Name: admit Password:  Resembler me next time Forgot your password?  Sign up new                                                                                                    | Heb A                                                                                                    |
| Please select a page link in the table of contents below. Sign                                                                                                    | n in to access the protected                                                                                                    | Password: ••••••••                                                                                                    |
| Home The second second | to charafrid user accounts are automatically created when application is<br>alard if memorarily option has been selected for this application.<br>If a similar dimension is administ automatication of the<br>safe and memorarily intergent. The standard users account is<br>memorarily manager. The standard users account is<br>means the memorarily memorarily option of<br>a deat at the top of the page and sign in with one of the accounts<br>and east the log of the page and sign in with one of the accounts<br>deather the page and sign in with one of the accounts<br>deather the page and sign in with one of the accounts<br>deather top the page and sign in with one of the accounts<br>deather top the page and sign in with one of the accounts<br>deather top the page and sign in with one of the accounts<br>deather top the page and sign in with one of the accounts<br>deather top the page and sign in with one of the accounts<br>deather top the page and sign in with one of the accounts<br>deather top the page and sign in with one of the accounts<br>deather top the page and sign in with one of the accounts<br>deather top the page and sign in with one of the accounts<br>deather top the page and sign in with one of the accounts<br>deather top the page and sign in with one of the accounts<br>deather top the page and sign is<br>deather top the page and sign in with one of the accounts<br>deather top the page and sign is<br>deather top the page and sign is<br>deather top the page and the page and sign is<br>deather top the page and sign is<br>deather to | La vidented me next stee. Log In Log In Son Lot Nor Fraced Log Assured Sign In to access the protected site content. Instructions The doministrative account admin is authorized to access al areas of the application is initiated finemberghip measure. The doministrative account is authorized to access al areas of the sophistic southorized to access al areas of the sophistic action of the other access al areas of the sophistic southorized to access al areas of the sophistic southorized to access al areas of the sophistic southorized to access al areas of the sophistic southorized to access al areas of the sophistic southorized to access al areas of the sophistic southorized to access al areas of the sophistic southorized to access al areas of the sophistic southorized to access al areas of the southorized to be access al areas of the southorized to be access al areas of the southorized to be access at leaded to be access at leaded |
| Done                                                                                                    | ternet   Protected Mode: On 🛛 🖓 👻 🕄 100% 👻 .                                                                                                    | Administrative account:                                                                                                    |

#### **Remember Me**

You can choose to display a *Remember Me* checkbox on the login dialog. If checked, it will remember the last entered user credentials. You can also choose to have it checked or unchecked by default.

| Display "Remember Me" option on the fly-over login dialog. |
|------------------------------------------------------------|
| Login option "Remember Me" is set by default.              |

On the left, you can see the login dialog without the *Remember Me* option. On the right, that option is enabled.

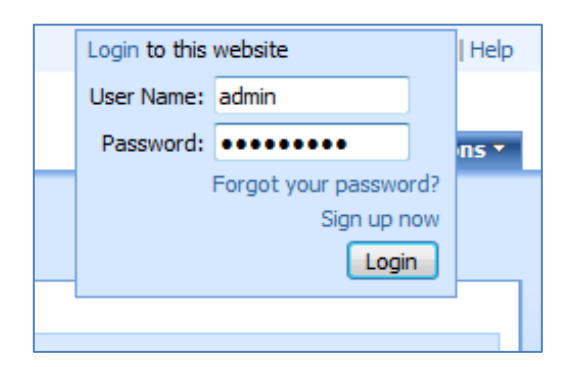

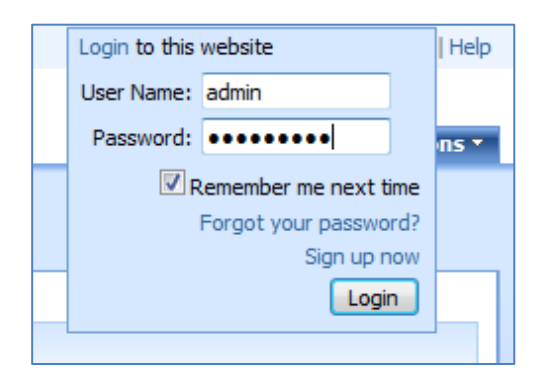

#### **Password Recovery**

You can choose to enable the *Forgot your password?* link. Click on the link on the login dialog to go to the *Password Recovery* screen. First, it will ask you for your username.

| lease fill this form and click Continue button to recover | r the forgotten password. Click Cancel to return to the previous screen. |
|-----------------------------------------------------------|--------------------------------------------------------------------------|
| Forgot your password?                                     | User Name *                                                              |
| Please enter a user name.                                 | admin                                                                    |
|                                                           |                                                                          |
|                                                           |                                                                          |
|                                                           |                                                                          |

Type in the username of the account you would like to recover, and press *Next*. It will ask you for the answer to your security question. When answered, an email will be sent to the address specified in the account.

| Please fill this form and dick Submit button to recover the forgotten password. Click Cancel to return to the previous screen. |                                                                         |  |  |  |  |
|----------------------------------------------------------------------------------------------------|-------------------------------------------------------------------------|--|--|--|--|
| Identity Confirmation Answer the following question to receive your password.                                                  | User Name<br>admin<br>Password Question<br>ASP.NET<br>Password Answer * |  |  |  |  |
|                                                                                                    |                                                                         |  |  |  |  |

#### Sign Up

You can choose to have a *Sign Up Now* link on the login dialog. This will allow users to register themselves in the application. In the screen that appears, specify a user name, password, password question and answer, email, and press *Sign Up*. By default, the account will have standard permissions. You can change this by logging in as administrator and changing the permissions in the *Membership* page.

| in the table of contents helew                                                                                                    | Cien in to accose the protected site content |  |  |  |
|----------------------------------------------------------------------------------------------------|----------------------------------------------|--|--|--|
| Account Sign Up                                                                                                    |                                              |  |  |  |
| Please fill this form and dick OK button to sign up for an account. Click Cancel to return to the previous screen.                                      |                                              |  |  |  |
| New User Information                                                                                                    | User Name *                                  |  |  |  |
| Please enter user name and password. Note that password must be at least 7<br>characters long and include one non-alphanumeric character. Only approved |                                              |  |  |  |
| users will be able to login into the website.                                                                                                    | Password *                                   |  |  |  |
|                                                                                                    | Confirm Dessword *                           |  |  |  |
|                                                                                                    |                                              |  |  |  |
|                                                                                                    |                                              |  |  |  |
| Password Recovery These fields are required to belo you to recover a forgottan password. During                                                         | Email *                                      |  |  |  |
| he recovery process you will be asked to enter a user name. If a user                                                                                   | Password Question *                          |  |  |  |
| correct answer will trigger an email with a temporary password send to the<br>registered email.                                                         | Passion Question                             |  |  |  |
| regione en enten                                                                                                    | Password Answer *                            |  |  |  |
|                                                                                                    |                                              |  |  |  |
| · · · · · · · · · · · · · · · · · · ·                                                                                                    |                                              |  |  |  |
| * - Indicates a required field                                                                                                    | Sign Up Cancel                               |  |  |  |
| 1                                                                                                    |                                              |  |  |  |

# **My Account**

The *My Account* link is available on the membership bar when a user is logged in.

| History   Permalink                                                        | Welcome admin, Today is Saturday, September 25, 2010   My Account   Logout   Help                        |
|----------------------------------------------------------------------------|----------------------------------------------------------------------------------------------------|
| 🙀 MyCompany                                                                |                                                                                                    |
| Home Customers • Employees • Categories • Customer Demographics Region • F | Reports  Membership Site Actions                                                                         |
| Home > Home                                                                |                                                                                                    |
| Start                                                                      |                                                                                                    |
| Please select a page link in the table of contents below.                  | Sign in to access the protected site content.                                                            |
| Site Map                                                                   | Instructions                                                                                             |
| Home                                                                       | Two standard user accounts are automatically created when application is initialized if membership       |
| Customers                                                                  | option has been selected for this application.                                                           |
| Orders                                                                     | The administrative account <b>admin</b> is authorized to access all areas of the web site and membership |
| Customer Demo                                                              | of membership manager.                                                                                   |
| Order Details                                                              | Move the mouse pointer over the link Login to this web site on the right-hand side at the top of the     |
| Employees                                                                  | page and sign in with one of the accounts listed below.                                                  |
| Employee Territories                                                       | Administrative account:                                                                                  |
| Categories                                                                 | admin / admin123%                                                                                        |
| Products                                                                   | Standard user account:                                                                                   |
| Customer Demographics                                                      | user / user123%                                                                                          |
| 🖃 Region                                                                   |                                                                                                    |
| Territories                                                                |                                                                                                    |
| Shippers                                                                   |                                                                                                    |
| Suppliers                                                                  |                                                                                                    |

It allows the user to change their password, email, and security question and answer.

| My Account                                                                                                    |                                                                                                    |  |  |  |
|----------------------------------------------------------------------------------------------------|----------------------------------------------------------------------------------------------------|--|--|--|
| Please review your membership information below. Click Update My Account to change this record, or click Cancel to return back.                                                                                                    |                                                                                                    |  |  |  |
| <ol> <li>Current Password</li> <li>Please enter your current password to create new password, update your<br/>email address, or change password recovery question and answer.</li> </ol>                                                                                                    | User Name<br>admin<br>Password *                                                                               |  |  |  |
| 2. New Password (Optional)<br>Please enter new password. Note that password must be at least 7<br>characters long and include one non-alphanumeric character.                                                                                                    | New Password *                                                                                                 |  |  |  |
| 3. Email & Password Recovery (Optional)<br>During the recovery of a forgotten password you will be asked to enter your<br>user name. If a user account exists then a password question must be<br>answered. A correct answer will trigger an email with a temporary password<br>send to you. | Email * admin2@MyCompany.com Password Question * ASP.NET Password Answer (not displayed for your protection) * |  |  |  |
| * - indicates a required field                                                                                                    | Update My Account Cancel                                                                                       |  |  |  |

# **Idle User Detection**

You can choose to enable *Idle User Detection*, as well as specify the logout time.

Detect if user is idle for longer than 15 minutes and log the user out of the application.

This feature will detect a lack of activity from the user. When the specified amount of time has passed, a login notification will appear. You will need to login again to access the application.

| list | of customers.                      |                    |                               |                               |             |     |          |         |               |
|------|------------------------------------|--------------------|-------------------------------|-------------------------------|-------------|-----|----------|---------|---------------|
| Find | 🔎 🛋 New Customers                  | Edit 🗙 Delete 🕠    | Actions • Report •            |                               |             |     |          |         | : Customer    |
| er#  |                                    |                    |                               |                               |             |     |          |         |               |
|      | Alfreds Futterkiste                | Maria Anders       | Sales Representative          | Obere Str. 57                 | Berlin      |     | 12209    | Germany | 030-0074321   |
|      | Ana Trujillo Emparedados y helados | Ana Trujillo       | Owner                         | Avda. de la Constitución 2222 | México D.F. |     | 05021    | Mexico  | (5) 555-4729  |
|      | Antonio Moreno Taquería            | Antonio More       | e vou still there? Please log | ps 2312                       | México D.F. | n/a | 05023    | Mexico  | (5) 555-3932  |
|      | Around the Horn                    | Thomas Hard        | e you suit there? Frease log  | over Sq.                      | London      |     | WA1 1DP  | UK      | (171) 555-77  |
|      | Berglunds snabbköp                 | Christina Berg     | Login                         | rägen 8                       | Luleå       |     | S-958 22 | Sweden  | 0921-12 34 6  |
|      | Blauer See Delikatessen            | Hanna Moos         | Sales Representative          | Forsterstr. 57                | Mannheim    |     | 68306    | Germany | 0621-08460    |
|      | Blondesddsl père et fils           | Frédérique Citeaux | Marketing Manager             | 24, place Kléber              | Strasbourg  |     | 67000    | France  | 88.60.15.31   |
|      | Bólido Comidas preparadas          | Martin Sommer      | Owner                         | C/ Araquil, 67                | Madrid      |     | 28023    | Spain   | (91) 555 22 8 |
|      | Bon app'                           | Laurence Lebihan   | Owner                         | 12, rue des Bouchers          | Marseille   | n/a | 13008    | France  | 91.24.45.40   |
|      | Bottom-Dollar Markets              | Elizabeth Lincoln  | Accounting Manager            | 23 Tsawassen Blvd.            | Tsawassen   | BC  | T2F 8M4  | Canada  | (604) 555-47  |

## **Standalone Membership Database**

You also have the option of using a standalone membership database for the application. If left unchecked, the membership will be stored in the application.

| Membership will use a standalone database that already exists.                                                                                                    |
|----------------------------------------------------------------------------------------------------|
| Specify a valid connection string compatible with the selected data provider if you want to use a standalone membership database.                                                                                                    |
| Data Provider:                                                                                                    |
| .Net Framework Provider for SqlServer (System.Data.SqlClient) 👻                                                                                                    |
| Connection String:                                                                                                    |
| Data Source=db;Initial Catalog=Membership;Integrated Security=True;                                                                                                    |
| <ul> <li>If the connection string is left blank and membership is enabled then ASP.NET will expect that Microsoft SQL Express is installed on this computer.</li> <li>Click here if you need assistance to build the connection string.</li> </ul> |

View the instructions to easily create a new standalone database application at

http://blog.codeontime.com/2010/03/standalone-aspnet-membership-database.html.

## **Membership** Page

By choosing the ASP.NET Membership option, a membership page will be generated for your application. This page is accessible to administrators by clicking on the last tab at the top of the page.

| History   Permalink                            |               |                                            |                       | Welcome admin,     | Today is Saturday, Sept | tember 25, 2010   My Accou | unt   Logout   Help |  |
|------------------------------------------------|---------------|--------------------------------------------|-----------------------|--------------------|-------------------------|----------------------------|---------------------|--|
| 🎁 MyCompany                                    |               |                                            |                       |                    |                         |                            |                     |  |
| Home Customers -                               | Employees 🝷   | Categories •                               | Customer Demographics | Region • Reports • | Membership              |                            | Site Actions *      |  |
|                                                | Home > Me     | embership<br>Dership                       | Manager               |                    |                         |                            |                     |  |
| About                                          | Users         | Roles                                      |                       |                    |                         |                            |                     |  |
| This page allows to<br>manage roles and users. | This is a lis | This is a list of membership user records. |                       |                    |                         |                            |                     |  |
| See Also                                       | Quick         | Find                                       | P New • Actions •     |                    |                         | View:                      | All Users 🔹         |  |
| Home                                           | User Name     | Is Approv                                  | ed Email              | Is Locked Out      | Create Date             | Last Login Date            | Comment             |  |
| Customers                                      | admin         | Yes                                        | admin2@MyCompany.co   | m No               | 4/25/2010 4:00 PM       | 9/26/2010 1:18 AM          | n/a                 |  |
| <ul> <li>Employees</li> </ul>                  | user          | Yes                                        | user@MyCompany.com    | No                 | 4/25/2010 4:00 PM       | 9/14/2010 9:18 AM          | n/a                 |  |
| <ul> <li>Categories</li> </ul>                 |               |                                            |                       |                    |                         | Showing 1-2 of 2           | items   Refresh     |  |
| Customer Demographics                          |               |                                            |                       |                    |                         |                            |                     |  |
| Region     Reports                             |               |                                            |                       |                    |                         |                            |                     |  |
|                                                |               |                                            |                       |                    |                         |                            |                     |  |

You can use this page to approve accounts, edit roles, modify account information, and view activity and login statistics.

| Home > Membership                                                                                                    |                                                                                 |
|----------------------------------------------------------------------------------------------------|---------------------------------------------------------------------------------|
| Membership Manager                                                                                                    |                                                                                 |
|                                                                                                    |                                                                                 |
| Users Roles                                                                                                    |                                                                                 |
| Please review user membership information below. Click Edit to change this record, click Delete to                                                                                                    | delete the record, or dick Cancel/Close to return back.                         |
|                                                                                                    | View: Review User                                                               |
| * - indicates a required field                                                                                                    | OK Cancel                                                                       |
| User Information                                                                                                    | User Name                                                                       |
| Please select user roles that most dosely match user's responsibilities. Roles control access to<br>the areas of this web site. Please contact system administrator if role access restrictions must<br>be changed.                                                                                                    | admin<br>Roles<br>I dministrators I Sales I I I I I I I I I I I I I I I I I I I |
| Enter any additional comments about this user account. Comment is not visible to the user.                                                                                                    | Customers Shippers                                                              |
|                                                                                                    | Comment                                                                         |
|                                                                                                    | This user account is approved                                                   |
| Password Recovery                                                                                                    | Email *                                                                         |
| During the recovery of a forgotten password the user will be asked to enter a user name. If a<br>user account exists then a security question is requested to be answered. A correct answer<br>will trigger an email with a temporary password send to the user.<br>Change locked out flag to 'No' if the user has been locked out after reaching a maximum<br>number of failed login attempts and you want to allow user to login again. | admin2@MyCompany.com<br>Password Question<br>ASP.NET<br>Is Locked Out *<br>No   |

You can also use the Roles tab modify, delete, and create new roles.

| History   Permalink                            |                                                                           |                                  |             |             |          |           | Welcome    | e <b>admin</b> , Today is Saturd | ay, September 25, 2010   My | Account   Logout   Help |  |
|------------------------------------------------|---------------------------------------------------------------------------|----------------------------------|-------------|-------------|----------|-----------|------------|----------------------------------|-----------------------------|-------------------------|--|
| MyCompany                                      |                                                                           |                                  |             |             |          |           |            |                                  |                             |                         |  |
| Home Customers • E                             | Employees 👻 Ca                                                            | ategories 🔹 🤇                    | Customer De | emographics | Region • | Reports • | Membership |                                  |                             | Site Actions •          |  |
|                                                | Home > Membership<br>Membership Manager                                   |                                  |             |             |          |           |            |                                  |                             |                         |  |
| About                                          | Users Rol                                                                 | Users Roles                      |             |             |          |           |            |                                  |                             |                         |  |
| This page allows to<br>manage roles and users. | This is a list of membership roles.                                       |                                  |             |             |          |           |            |                                  |                             |                         |  |
| See Also                                       | Quick Find                                                                | d 🔎                              | New 🝷       | Actions -   |          |           |            |                                  |                             | View: Roles -           |  |
| Home                                           | Role Name                                                                 |                                  |             |             |          |           |            | Description                      |                             |                         |  |
| Customers                                      | Administrators                                                            | 5                                |             |             |          |           |            | n/a                              |                             |                         |  |
| <ul> <li>Employees</li> </ul>                  | Customers                                                                 |                                  |             |             |          |           |            | n/a                              |                             |                         |  |
| Categories     Customer Demographics           | Sales                                                                     |                                  |             |             |          |           |            | n/a                              |                             |                         |  |
| Region                                         | Shippers                                                                  |                                  |             |             |          |           |            | n/a                              |                             |                         |  |
| <ul> <li>Reports</li> </ul>                    | Users                                                                     |                                  |             |             |          |           |            | n/a                              |                             |                         |  |
|                                                |                                                                           |                                  |             |             |          |           |            |                                  | Showing 1-5                 | of 5 items   Refresh    |  |
|                                                | This is a list of membership user records that belong to a selected role. |                                  |             |             |          |           |            |                                  |                             |                         |  |
|                                                | Quick Find                                                                | d 🔎                              | New -       | Actions •   |          |           |            |                                  | View:                       | Users in Role 🔻         |  |
|                                                | User Name Is Approve                                                      |                                  | ed Email    |             |          | Is        | Locked Out | Create Date                      | Last Login Date             | Comment                 |  |
|                                                | admin                                                                     | Yes                              | adn         | nin2@MyCom  | pany.com | No        |            | 4/25/2010 4:00 PM                | 9/26/2010 1:18 AM           | n/a                     |  |
|                                                |                                                                           | Showing 1-1 of 1 items   Refresh |             |             |          |           |            |                                  |                             |                         |  |